## **OUTLOOK MAIL CONFIGURATION**

When you add your email account to Outlook 2007, 2010 & 2013, 2016 & 2019 on the first screen make sure you select "Manual setup or additional server types". On the next screen, choose "POP or IMAP" and enter the following settings in the Server Information fields:

Account type: POP3 or IMAP Incoming mail server: mail.nconnect.co.bw Outgoing mail server (SMTP): mail.nconnect.co.bw

Logon Information: User Name: your email address info@example.co.bw } Password: your email account password xxxxxxxxxxx}

## **Mail Server Settings**

Then click on the "More Settings" button: **Outgoing Server tab**: mark the box "My outgoing server (SMTP) requires authentication" and select "use same settings as my incoming mail server".

## Advanced tab – Server Port Numbers:

Incoming server (POP3): port 995 (IMAP) Port 993– you must also mark the box this server requires an encrypted connection (SSL)
Outgoing server (SMTP): port 587 – you must also choose TLS for the option "Use the following types of encrypted connection".

The Outlook.com mail server settings are valid for every email client application that supports the POP3, IMAP or Active Sync protocols, no matter the platform (Windows, Mac, iOS, Android, etc). For web interface use the following link on your URL https://mail.nconnect.co.bw:7443/surgeweb

**NB**: You advised to configure your outlook on POP3 instead of IMAP. With POP3 emails are automatically downloaded to your machine while with IMAP your emails are sitting on the server. POP3 and IMAP are two different protocols (methods) used to access email. Of the two, IMAP is the better option - when you need to check your emails from multiple devices, such as a work laptop, a home computer, or a tablet, smartphone, or other mobile device.

## MAC DEVICES

When you add an email account on Mac devices you will need our incoming mail server, outgoing mail server, full email address, and your email password. Following are the steps on how to configure Mac Devices.

- 1. Open Mac OS Mail.
- 2. Click Mail.
- 3. Click on Add Account.

| Ś.                         | Mail | File                                      | Edit  | View      | Mailbo          | ox Messag | ge                            |
|----------------------------|------|-------------------------------------------|-------|-----------|-----------------|-----------|-------------------------------|
|                            | Ab   | About Mail                                |       |           | Inbox (40 messa |           |                               |
| Get Mai                    | Pre  | Preferences 第,<br>Accounts<br>Add Account |       |           | Delete Junk F   |           | F                             |
| Soret                      | Ad   |                                           |       |           |                 |           |                               |
| cha<br>Brok<br>DATI<br>DOC | Se   | rvices                                    |       | •         | /17             | Cha       | Cha<br>Broken Link<br>To: Cha |
|                            | Hic  | de Mail<br>de Othe                        | ers - | H೫<br>H೫7 | D               | To: Cha   |                               |
|                            | Qu   | it Mail                                   |       | жQ        |                 | DATE_G    | мт                            |
|                            |      |                                           |       |           | · · · · ·       | DATE 10   | 200                           |

4. Select Other Mail Account and click Continue.

|   | <ul> <li>iCloud</li> </ul>             |
|---|----------------------------------------|
|   | E Exchange                             |
|   | <ul> <li>Google</li> </ul>             |
|   | O YAHOO!                               |
|   | <ul> <li>Aol.</li> </ul>               |
|   | <ul> <li>Other Mail Account</li> </ul> |
| 2 | Quit Continue                          |

- 5. Fill in the following information:
  - **Name:** How you want your name to appear in emails (in this example: Test)
  - **Email Address:** Your full email address (in this example: test@example.com)
  - **Password:** Your email password

| Add a Mail account To get started, fill out the following information: |                    |          |  |  |  |  |
|------------------------------------------------------------------------|--------------------|----------|--|--|--|--|
| Name:                                                                  | test               |          |  |  |  |  |
| Email Address:                                                         | test@example.com   |          |  |  |  |  |
| Password:                                                              | Password: •••••••• |          |  |  |  |  |
| Cancel                                                                 | Back               | Sign In  |  |  |  |  |
| <ul> <li>Other Mail Account</li> </ul>                                 |                    |          |  |  |  |  |
| ?                                                                      | Quit               | Continue |  |  |  |  |

- 6. Click Sign In.
- 7. Decide if you want to use **POP** or **IMAP**. IMAP synchronizes the email on your computer with the contents of your account on the server, while POP simply downloads the inbox.
- 8. Fill in the following information:
  - Account Type: POP
     Username Your full mailbox address (in this example:test@example.com)

Incoming Mail Server – mail.nconnect.co.bw [Port 995]
 Outgoing Mail Server – mail.nconnect.co.bw [Port 587]
 Account Type: IMAP
 Username – Your full mailbox address (in this example: test@example.com)
 Incoming Mail Server – mail.nconnect.co.bw [Port 993]

Outgoing Mail Server – mail.nconnect.co.bw [Port 587]

| Email Address:        |                                            |
|-----------------------|--------------------------------------------|
| User Name:            | Automatic                                  |
| Password:             | ••••                                       |
| Account Type:         | РОР                                        |
| Incoming Mail Server: |                                            |
| Outgoing Mail Server: |                                            |
|                       | Unable to verify account name or password. |
| Cancel                | Back Sign In                               |
| ?                     | Quit Continue                              |

9. Click Sign In.

10. Choose the Mac apps you want to use with this email account.

11. Click **Done**.